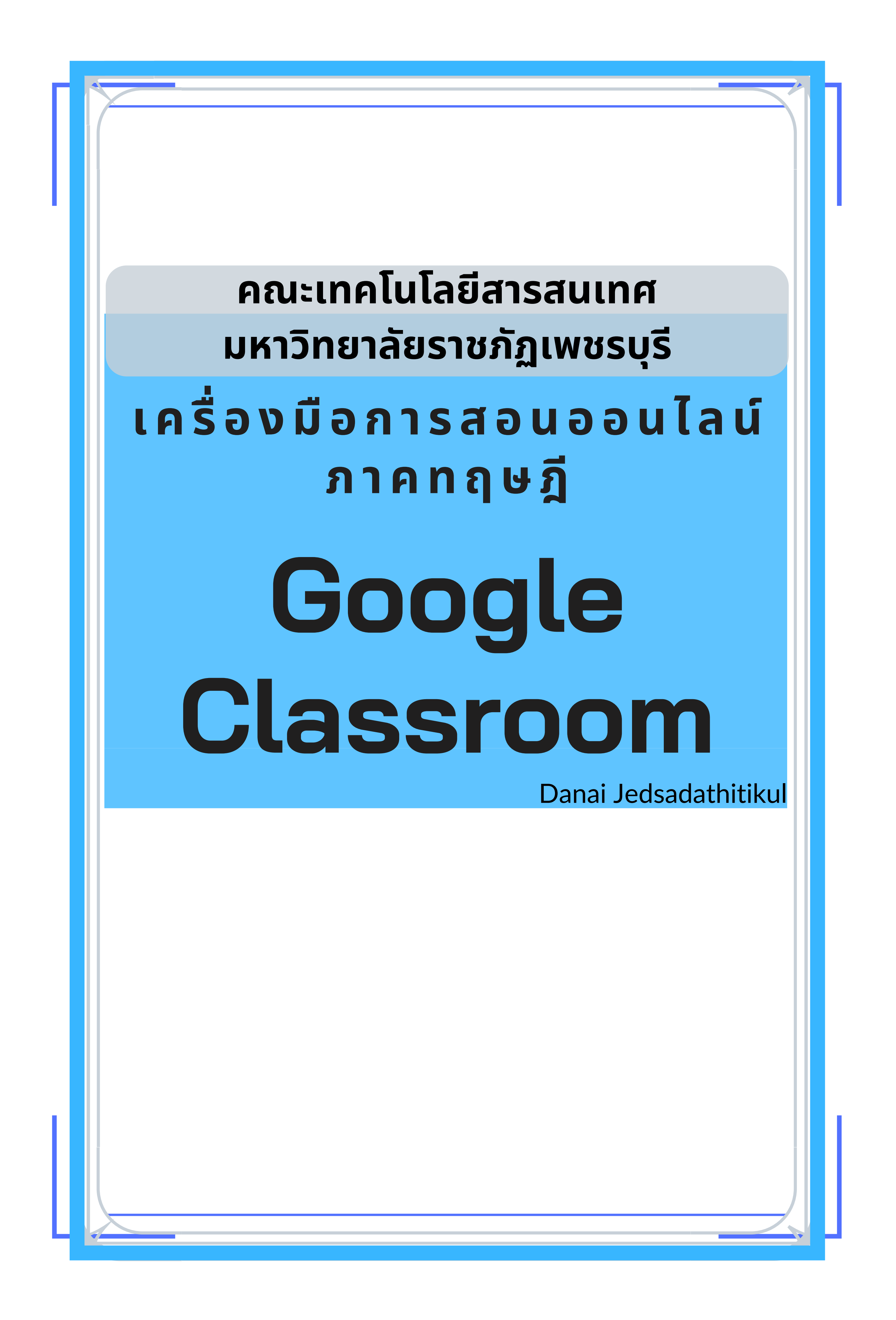

## หัวข้อ เริ่มต้นใช้งาน Google Classroom 1 สร้างชั้นเรียน 2 จัดการชั้นเรียน 3 กำหนดงานให้ชั้นเรียน 4 จัดการสมาชิกในชั้นเรียน 5 การให้คะแนน 6

## เริ่มต้นใช้งาน Google Classroom

1.ไปที่ classroom.google.com 2.Log in google account 3.ถึงหน้าจัดการชั้นเรียน

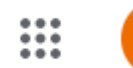

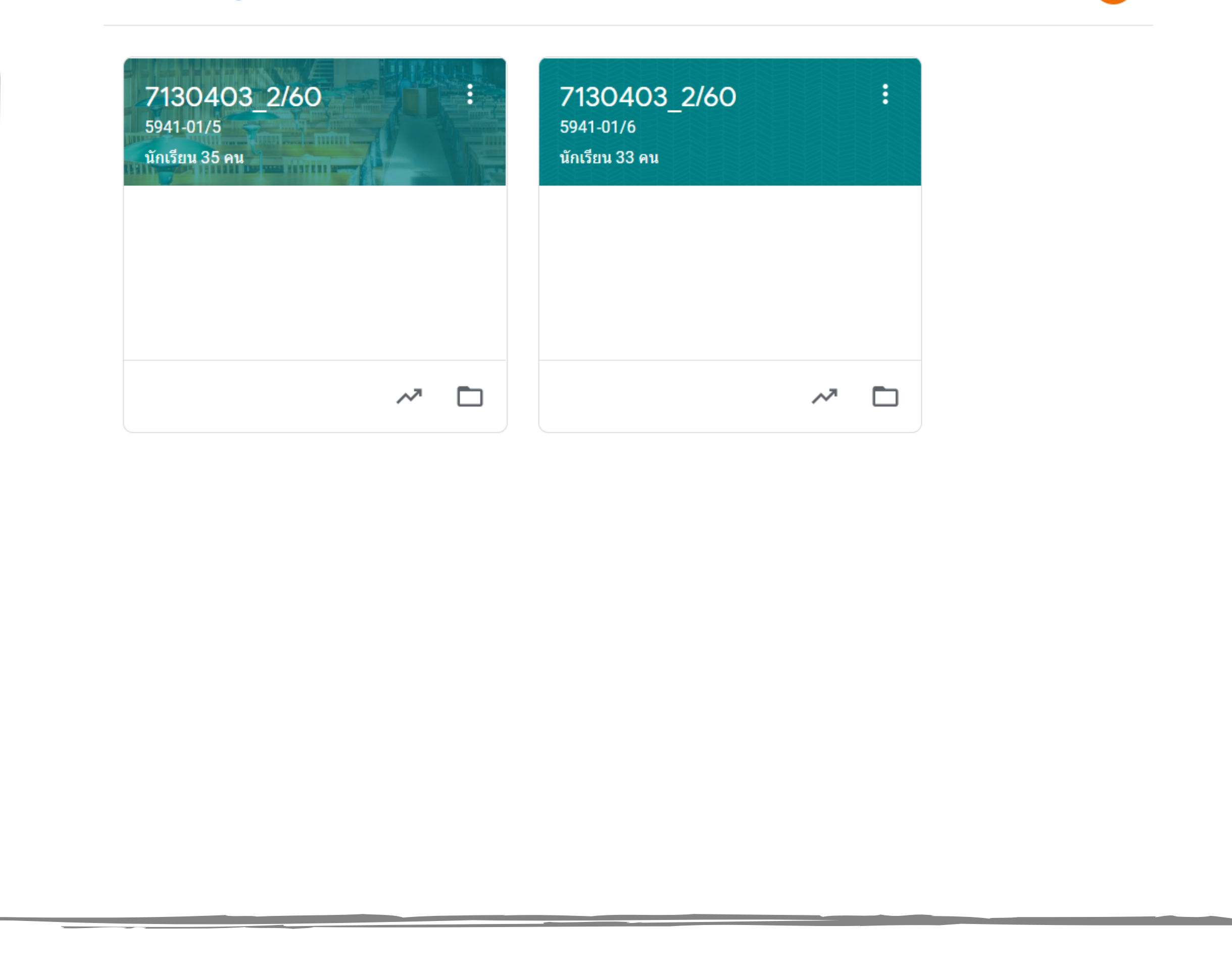

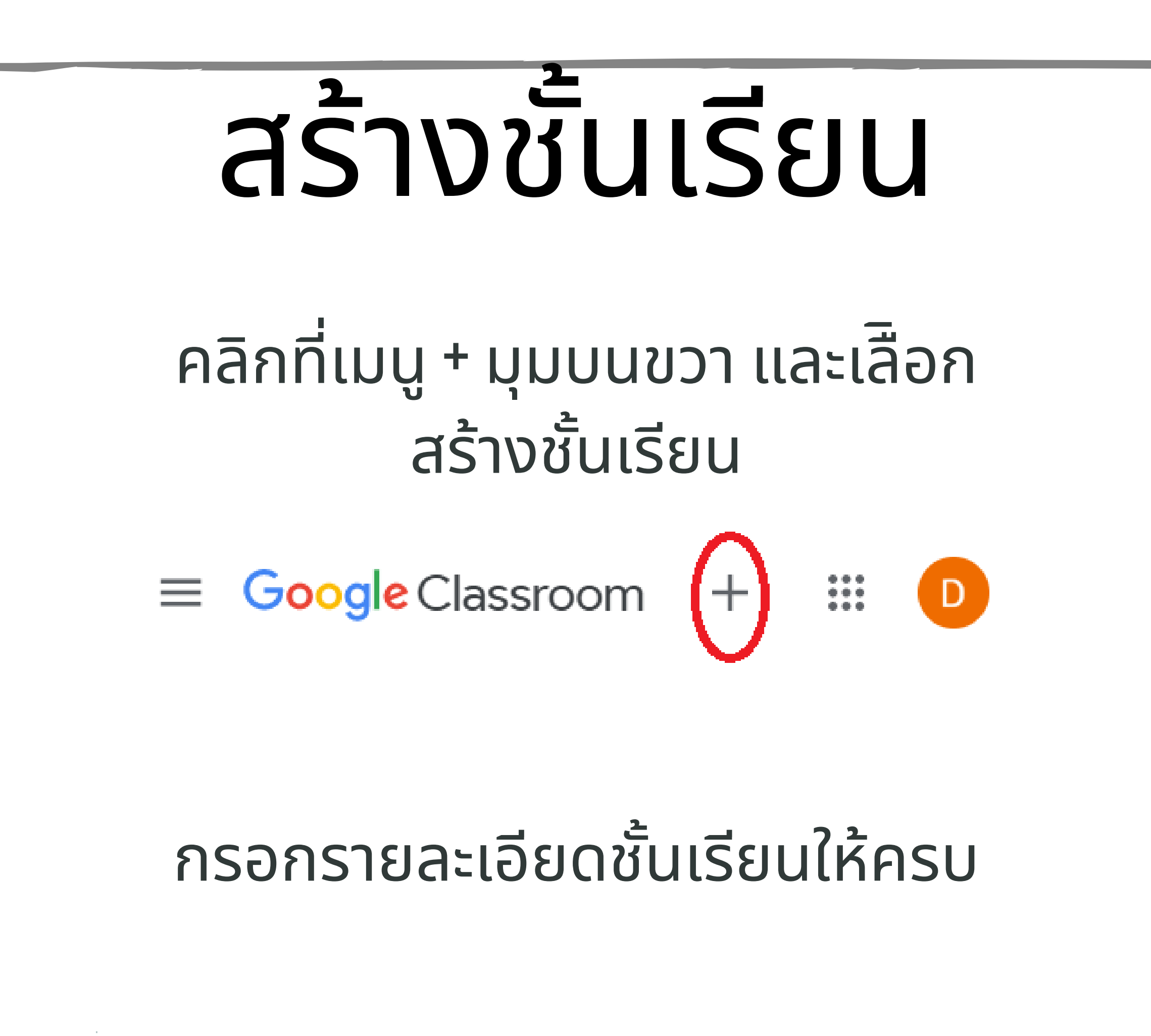

สร้างชั้นเรียน

2

| ชื่อชั้นเรียน (ต้องระบุ) |        |       |
|--------------------------|--------|-------|
| ห้อง                     |        |       |
| เรื่อง                   |        |       |
| ห้อง                     |        |       |
|                          | ยกเลิก | สร้าง |
|                          |        |       |
|                          |        |       |
|                          |        |       |

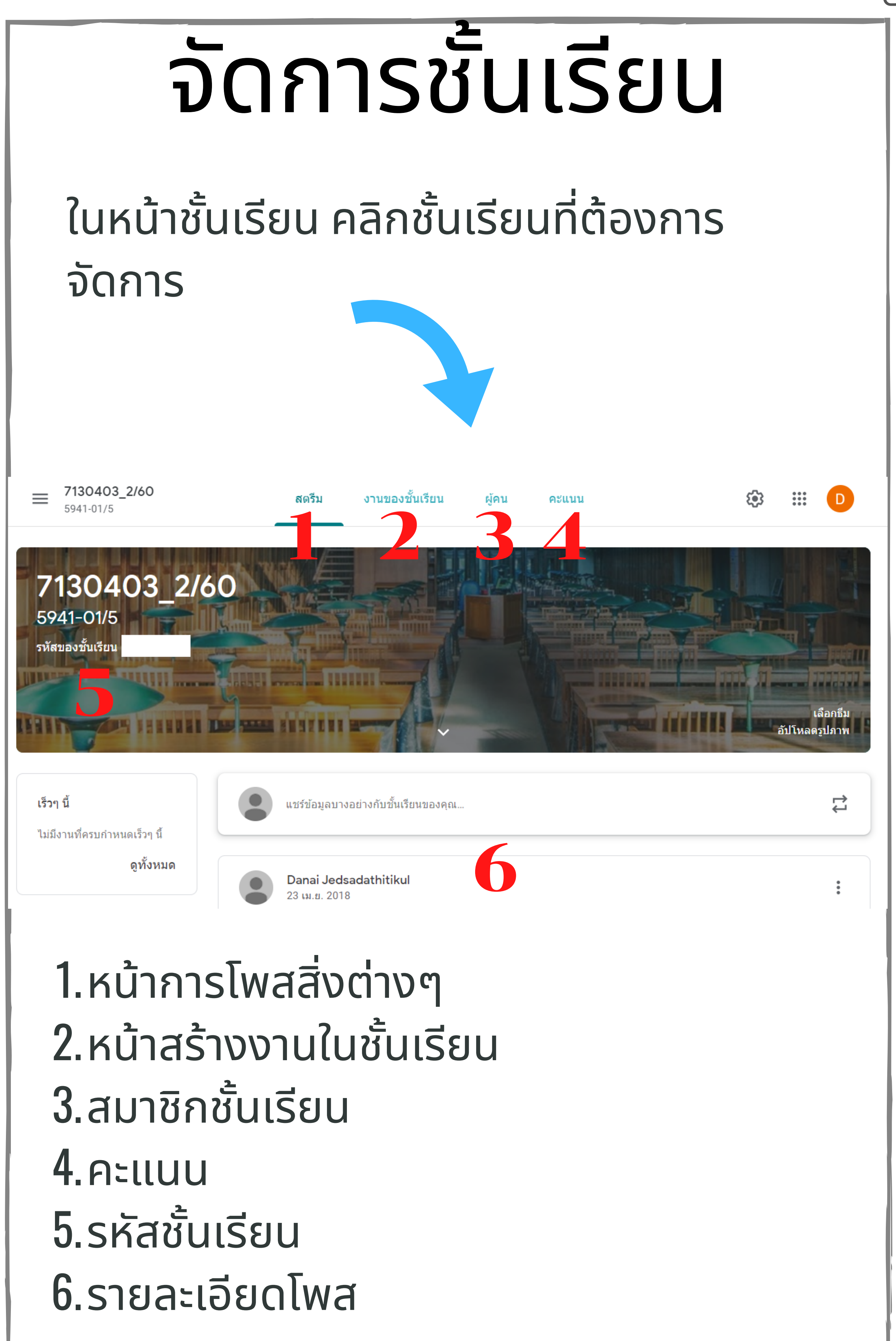

| กำหนดง                              | วาบ                      | ให้ชั้นเรียน                                |
|-------------------------------------|--------------------------|---------------------------------------------|
| คลิกที่ แท็ปงาเ<br>และคลิกปุ่มสร้   | ็นของชั้น<br>่าง         | เรียน                                       |
| สตรีม                               | งานของชั้นเรียน          | ผู้คน คะแนน                                 |
| + สร้าง                             |                          | 🗖 Google ปฏิทิน 🖿 โฟลเดอร์ไดรฟ์ของชั้นเรียน |
| มอบหมายงานให้นักเรียนใ              | ในชั้นที่นี่             |                                             |
| 🖹 สร้าง งาน และ คำถาม               |                          |                                             |
| 🔝 ใช้หัวข้อเพื่อจัดระเบียบงานของชั้ | นเรียนออกเป็นโมดูลหรือหา | ม่วย                                        |
| 1 ุ จัดเรียงงานในลำดับที่ต้องการแสด | ดงต่อนักเรียน            |                                             |

| للم  | —     | _ 2   |      |
|------|-------|-------|------|
| เลอก | ชนดงว | านทตอ | งการ |

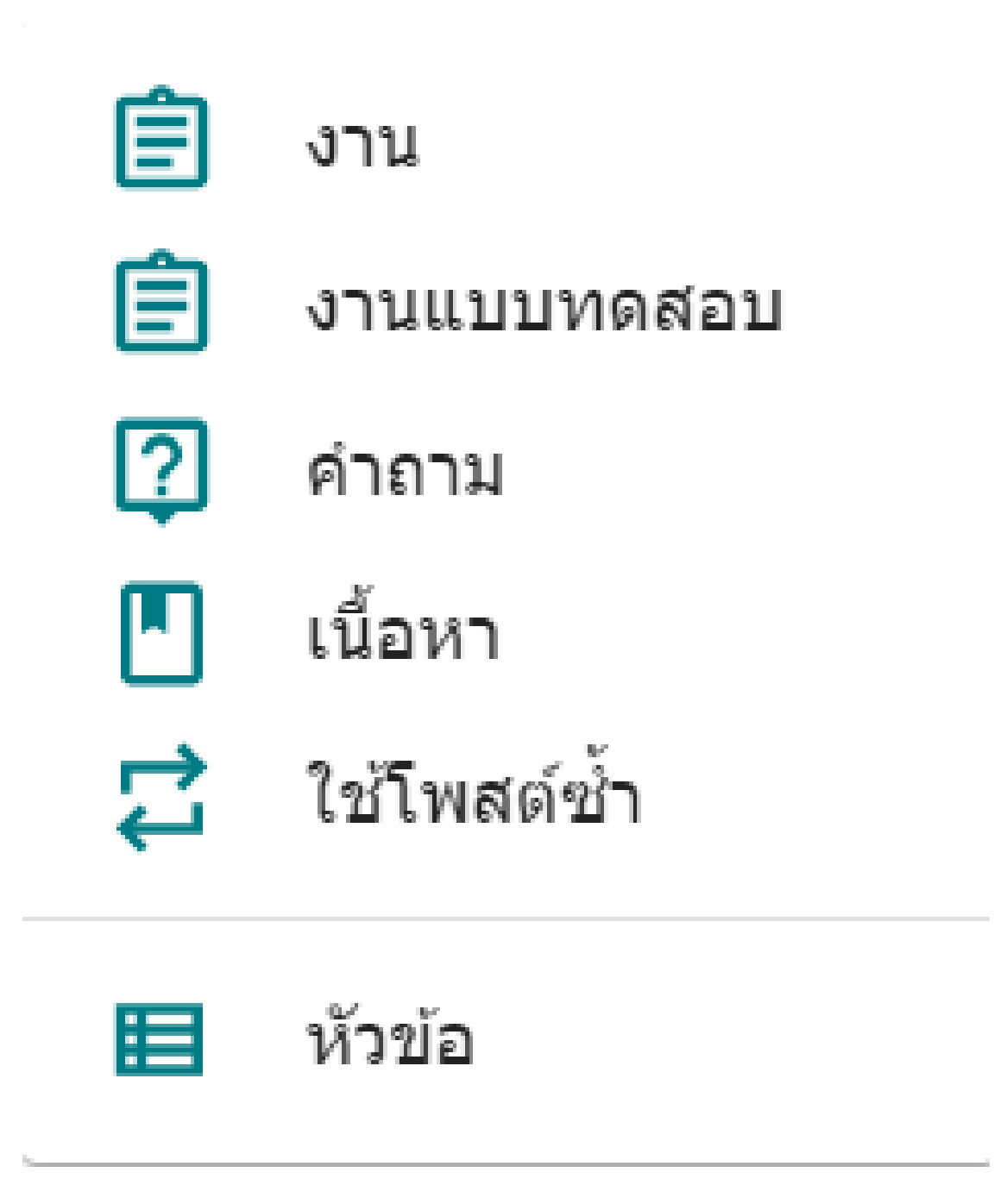

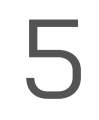

## ຈັດการสมาชิกในชั้น เรียน คลิกที่ แท็ปผู้คน ๑ลิกที่ แตบ

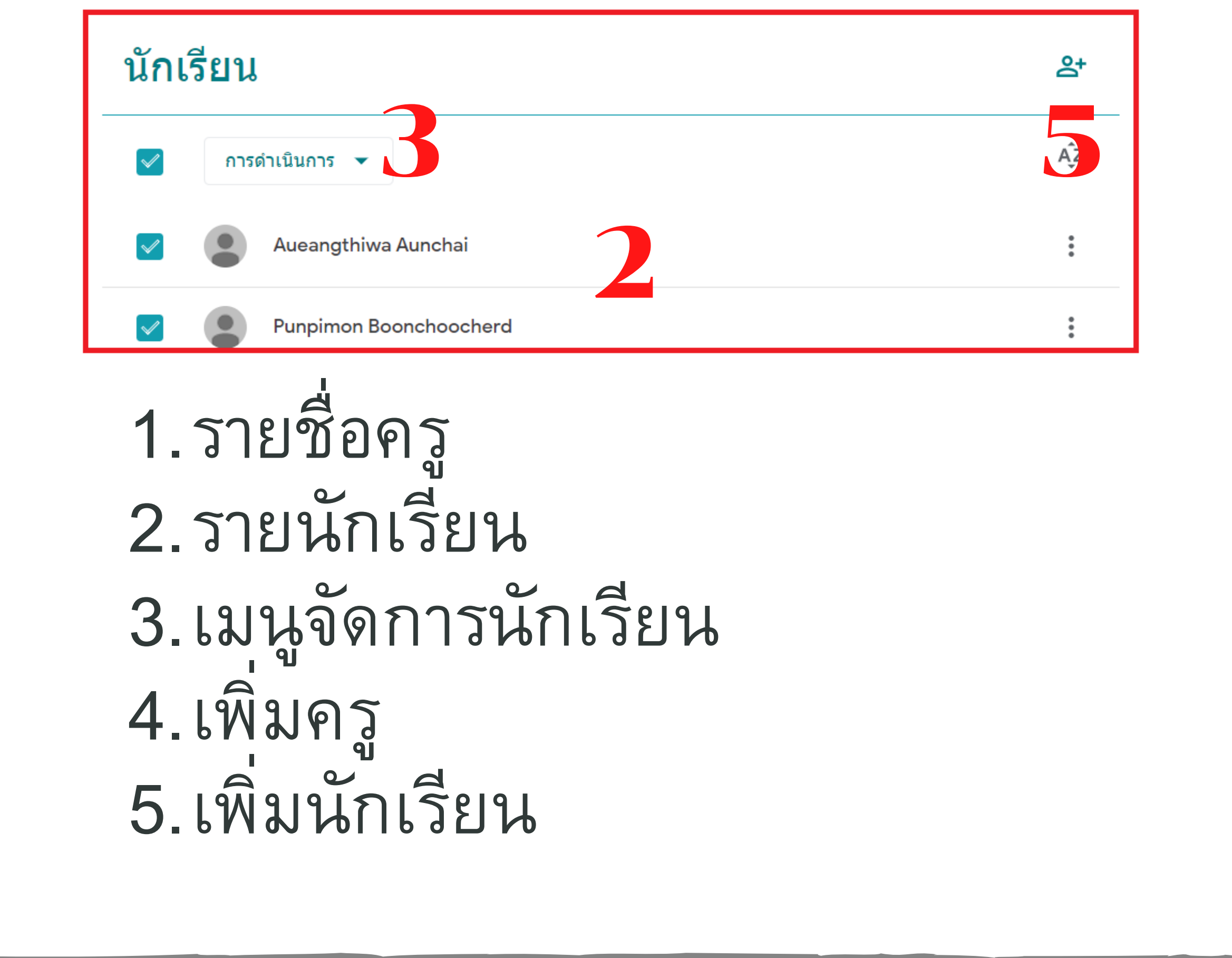

| การให้คะแแบ                        |                                           |  |  |  |  |  |
|------------------------------------|-------------------------------------------|--|--|--|--|--|
|                                    | JUINCUUM                                  |  |  |  |  |  |
| คลิกที่ แท็ป<br>ตามต้องการ         | ละแนน จากนั้นแก้ไขคะแนน<br>i              |  |  |  |  |  |
| = <b>7130403_2/60</b><br>5941-01/5 | สตรีม งานของชั้นเรียน ผู้คน คะแนน 🕄 🕄 🎞 D |  |  |  |  |  |
| เรียงตามนามสกุล 👻                  | ไม่มีวันที่คร<br>ทดสอบ<br>จาก 100         |  |  |  |  |  |
| 💦 คะแนนเฉลี่ยของชั้นเรียน          |                                           |  |  |  |  |  |
| Aueangthiwa Aunchai                | 50<br>ฉบับร่าง                            |  |  |  |  |  |
| Punpimon Boonchoocherd             | 70<br>ฉบับร่าง                            |  |  |  |  |  |
| Wansiri Chankerd                   |                                           |  |  |  |  |  |

| •                   |  |  |  |
|---------------------|--|--|--|
| Thanaporn Choeychit |  |  |  |
| Sarawut Chumkuy     |  |  |  |
| Siriwimol Damkham   |  |  |  |
| Suneerat Jaiyasan   |  |  |  |
| $\bigcirc$          |  |  |  |
|                     |  |  |  |
|                     |  |  |  |
|                     |  |  |  |
|                     |  |  |  |
|                     |  |  |  |
|                     |  |  |  |